### **SHIPPIT STEP BY STEP GUIDE**

### **1.1 Picking and Packing Orders**

To access any orders assigned to your store, you will be alerted on your main AP21 screen, with the following blue box.

Select "Show", to be taken to your Outstanding Order screen, as seen below.

|                         | INE                                 |                                    |               |                               |               |       |       |        | >          |
|-------------------------|-------------------------------------|------------------------------------|---------------|-------------------------------|---------------|-------|-------|--------|------------|
| Sale Entry<br>CHADSTONE | Person Reports Help                 |                                    |               | ा (ुँ)। 2 orders to pack Show |               |       |       | Anna L | L Sign Out |
| F12 Search              | Q                                   |                                    |               |                               |               |       |       |        |            |
| Code                    | Description                         |                                    |               | Colour                        | Size          | Qty   | Price | Disc   | Ne         |
|                         |                                     |                                    |               |                               |               |       |       |        |            |
|                         |                                     |                                    |               |                               |               |       |       |        |            |
| Total                   |                                     |                                    |               |                               |               |       |       |        |            |
| Total                   |                                     |                                    |               |                               | Sales Rep: Ar | nna L |       |        |            |
| Total                   | Alt+S Change Sales Rep              | F8 Payment History                 |               |                               | Sales Rep: Ar | nna L |       |        |            |
| Total                   | Alt+S Change Sales Rep<br>F7 Return | F8 Payment History<br>Alt+R Recail | Alt+Z Reserve |                               | Sales Rep: Ar | ına L |       | F9 F   | lavment    |

### At the moment, we have 3 orders to pack.

| Outstanding Orders        |              |                    |                        |       |                                    |                                |
|---------------------------|--------------|--------------------|------------------------|-------|------------------------------------|--------------------------------|
| Filter Orders             |              |                    |                        |       |                                    |                                |
| Order Type / Duration     | Docket       | Customer Reference | Status                 | Print | Customer Reference: 0              | 01110000003                    |
| 🖶 Open for 1 hour 15 mins | D111W0000023 | O1110000003        | Ready to pack          | 0     | Docket Number:                     | D111W0000                      |
| Open for 22 hours         | D111W0000013 | O1100000004        | Ready to pack          | 0     | Transaction Number:                | W0000                          |
| 8 o                       | D1110000007  | 10000000           | Martin - Conservations | 0     | Order Date:<br>Despatch Type:      | 27/07/2021 3:17<br>Store Despa |
| Open for / days           | D111W0000007 | W000003            | Waiting for collection | 0     | Status:                            | Ready to p                     |
|                           |              |                    |                        |       |                                    |                                |
|                           |              |                    |                        |       | Deliver To:                        |                                |
|                           |              |                    |                        |       | Nick Ciorciari                     |                                |
|                           |              |                    |                        |       | CHADSTONE                          |                                |
|                           |              |                    |                        |       | VIC 3148                           |                                |
|                           |              |                    |                        |       | AUSTRALIA                          |                                |
|                           |              |                    |                        |       | Home Phone: 0431174848             |                                |
|                           |              |                    |                        |       | Mobile:                            |                                |
|                           |              |                    |                        |       | email: <u>nickenoren@gmail.com</u> |                                |
|                           |              |                    |                        |       | Carrier:                           | Australia                      |
|                           |              |                    |                        |       | Service Type:                      |                                |
|                           |              |                    |                        |       |                                    | Exp                            |
|                           |              |                    |                        |       | SLA:                               | Exp                            |

| Sale Entry - Status ONLINE |              |                    |                        |               |                                                                                                    | >                                    |
|----------------------------|--------------|--------------------|------------------------|---------------|----------------------------------------------------------------------------------------------------|--------------------------------------|
| Outstanding Orders         |              |                    |                        |               |                                                                                                    | ×                                    |
| Filter Orders              |              |                    |                        | $\overline{}$ | 7                                                                                                    |                                      |
| Order Type / Duration      | Docket       | Customer Reference | Status                 | Print         | Customer Reference                                                                                            | e: O1110000003                       |
| B Open for 1 hour 16 mins  | D111W0000023 | O1110000003        | Ready to pack          | 0             | Docket Number:                                                                                                | D111W0000023                         |
| B Open for 22 hours        | D111W0000013 | O1100000004        | Ready to pack          | 0             | Transaction Number:                                                                                           | W0000023                             |
| A                          | D            | 11/2222222         | Marken for all all as  | 0             | Order Date:<br>Despatch Type:                                                                                 | 27/07/2021 3:17 PM<br>Store Desnatch |
| S Open for 7 days          | D111W0000007 | W000003            | waiting for collection | 0             | Status:                                                                                                    | Ready to pack                        |
|                            |              |                    |                        |               | CHADSTONE<br>VIC 3148<br>AUSTRALIA<br>Home Phone: 0431174848<br>Mobile:<br>Email: <u>nickchorch@gmail.com</u> | Australia Post                       |
|                            |              |                    |                        |               | Service Type:                                                                                                 | Express                              |
|                            |              |                    |                        |               | SLA:                                                                                                    |                                      |
|                            |              |                    |                        |               | Qty to despatch:                                                                                              | 1                                    |
| OK Cancel                  | 3 orders     |                    | Pri                    | nt Picklists  |                                                                                                    |                                      |

You can select 1 order at a time, or click all of them, and select "Print Picklists".

Once your selected Picklist has been confirmed, click **ok**, and it will print out a receipt, with your order details... (1.1)

To proceed to your main customer order menu, select OK, on the bottom left-hand corner of the screen. (1.2)

| 🔹 🔕 Outstanding Orders    |              |                    |                                            |         |                                                                                                    |                               |
|---------------------------|--------------|--------------------|--------------------------------------------|---------|----------------------------------------------------------------------------------------------------|-------------------------------|
| Filter Orders             |              |                    |                                            |         |                                                                                                    |                               |
| Order Type / Duration     | Docket       | Customer Reference | Status                                     | Print   | Customer Reference: C                                                                                                    | D1110000003                   |
| 🖶 Open for 1 hour 17 mins | D111W0000023 | O1110000003        | Ready to pack                              | 0       | Docket Number:                                                                                                    | D111W000002                   |
| Den for 22 hours          | D111W0000013 | O1100000004        | Ready to pack                              | 0       | Transaction Number:<br>Order Date:                                                                                                    | W000002<br>27/07/2021 3:17 PI |
| 😫 Open for 7 days         | D111W0000007 | W0000003           | Waiting for collection                     | 0       | Despatch Type:                                                                                                    | Store Despatch                |
|                           |              | Print              | Picklists                                  | ×       | 26 Helen Road                                                                                                    |                               |
|                           | 1.1          |                    | 1 Picklist will be printed. Co<br>OK Cance | ntinue? | CHADSTONE<br>VIC 3148<br>AUSTRALIA<br>Home Phone: 0431174848<br>Mobile:<br>Email: <u>nickchorch@gmail.com</u><br>Carrier:                                              | Australia Pos                 |
|                           | 1.1          |                    | 1 Picklist will be printed. Co             | ntinue? | CHADSTONE<br>VIC 3148<br>AUSTRALIA<br>Home Phone: 0431174848<br>Mobile:<br>Email: <u>nickchorch@gmail.com</u><br>Carrier:<br>Service Type:<br>SLA:<br>Qty to despatch: | Australia Pc<br>Expre         |

Once your order appears on the screen, **make sure you proceed as follows:** -Find the item.

-Check it thoroughly to ensure it is not shop soiled (ie. heavily creased, scratched).

-Shoes are not odd sizes (ie. 42 and 43) or odd feet (ie. 2 left feet).

-Shoes must be stuffed and wrapped in the box, as they would arrive from the warehouse.

| e Functions Orders Pe                                  | erson Reports Help                                   |                                                    |                                                            |                        |        | 21             | . ^       |         |             | _                 | o x                       |
|--------------------------------------------------------|------------------------------------------------------|----------------------------------------------------|------------------------------------------------------------|------------------------|--------|----------------|-----------|---------|-------------|-------------------|---------------------------|
| Customer C<br>CHADSTONE                                | Order - Store De                                     | espatch                                            |                                                            | ा 🛈 ॥ 2 orders to pace | k Show |                |           |         |             | Anna L 💄          | Sign Out                  |
| 12 Search                                              | Q                                                    | Order O111W                                        | 0000023 Referen                                            | ce O11100000003        |        |                |           |         |             | N                 | lick Ciorciar             |
| Code                                                   | Description                                          |                                                    | c                                                          | olour                  | Size   | Outst (SOH)    | Packed    | Shipped | Price (AUD) | Disc              | Net                       |
| OSBOURNE                                               | OSBOURNE Chelse                                      | ea Boots Black                                     | В                                                          | LK                     | 44     | <u> 1</u> (0)  |           |         | 529.00      |                   | 529.00                    |
|                                                        |                                                      |                                                    |                                                            |                        |        |                |           |         |             |                   |                           |
| Total                                                  |                                                      |                                                    |                                                            |                        |        | 1              |           |         |             |                   | 529.00                    |
| Total                                                  |                                                      |                                                    |                                                            |                        |        | 1<br>Sales Reg | p: Anna L |         | Outst       | anding            | <b>529.00</b>             |
| <b>F5</b> Order Search                                 | Alt+S Change Sales Rep                               | F8 Payment History                                 | F7 Print Picklist                                          |                        |        | 1<br>Sales Rej | p: Anna L |         | Outst       | anding            | <b>529.00</b><br>0.00     |
| F5 Order Search<br>Alt+R Reassign Order                | Alt+S Change Sales Rep<br>Reprint Labels             | F8 Payment History<br>Alt+K KIt Entry              | F7 Print Picklist<br>F6 Cancel Order                       |                        |        | 1<br>Sales Rej | o: Anna L |         | Outst       | anding            | 529.00<br>0.00            |
| F5 Order Search<br>Alt+R Reassign Order<br>F4 Discount | Alt+S Change Sales Rep<br>Reprint Labels<br>F3 Reset | F8 Payment History<br>Alt+K Kit Entry<br>F2 Delete | F7 Print Picklist<br>F6 Cancel Order<br>Alt+C Change Perso | n                      |        | 1<br>Sales Rep | p: Anna L |         | Outst       | anding<br>F9 Pack | 529.00<br>0.00<br>< / Pay |

Once this process is complete, we are ready to "Pack/Pay"

All item/s **must** be scanned physically, for the "Packed" box to be ticked green. (1.1) **Alternatively**, if you cannot scan your item/s for any reason (ie. Barcode issues). You can look up the item/s manually using the search bar, to proceed. (1.2) Click **"OK"** to continue.

| Customer Order - Status O     File Functions Orders Per | DNLINE<br>rson Reports Help |                    |                     |                       |     | 1      | 0.0        |         |             | -        | L ×                                     |
|---------------------------------------------------------|-----------------------------|--------------------|---------------------|-----------------------|-----|--------|------------|---------|-------------|----------|-----------------------------------------|
| Customer O<br>CHADSTONE                                 | rder - Store D              | espatch            | () Packing          | ~~···                 | _   | 1.1    |            |         |             | Anna L 🤰 | Sign Out                                |
| F12 Search                                              | Q                           | Order O111         | F12 Search          | Q                     | 1.2 | ļļ     |            |         |             | N        | ick Ciorcia                             |
| Code                                                    | Description                 |                    | Description         |                       | -   | Packed | l) Packed  | Shipped | Price (AUD) | Disc     | Net                                     |
| OSBOURNE                                                | OSBOURNE Chels              | ea Boots Black     | OSBOURNE OSBOURNE C | helsea Boots Black 44 |     | 0      |            |         | 529.00      |          | 529.00                                  |
| Total                                                   |                             |                    |                     |                       |     |        |            |         |             |          | 529.00                                  |
|                                                         |                             |                    | Total               |                       |     | -1/1   | Anna I     |         | Outed       | and to a | 0.00                                    |
|                                                         |                             |                    |                     |                       |     |        | ep. Anna L |         | Outsi       | anung    | 0.00                                    |
| F5 Order Search                                         | Alt+S Change Sales Rep      | F8 Payment History | F5 Pack All         |                       |     | ок     |            |         |             |          |                                         |
| Alt+R Reassign Order                                    | Reprint Labels              | Alt+K Kit Entry    | F6 Cancel Order     |                       |     |        |            |         |             | F9 Pac   | c / Pav                                 |
| F4 Discount                                             | F3 Reset                    | F2 Delete          | Alt+C Change Person |                       |     |        |            |         |             |          | ,,,,,,,,,,,,,,,,,,,,,,,,,,,,,,,,,,,,,,, |

Once selected, it will prompt you to your Packing Information/Dispatch screen, where you will select your Pack Type.

Each pack type is assigned to specific items to accommodate for the appropriate weight of the package.

-Bag 500g = Small Accessories (Belts, Shoe Care, Socks)

### -Large Shoe Bag

- Shoe Bag Boat
- Shoe Bag Boot (includes lace up boots)
- Shoe Bag Lace up (low cut dress shoes)
- Shoe Bag Loafer
- Shoe Bag Sandal
- Shoe Bag Sneaker

-Two Shoe Bag 2.6 = 2x Sneaker, 1x loafer + 1x Boot, Large Accessories (All Bag types)

-Two Shoe Bag 3.3 = 2x Boots, 2x Boots + Small Accessories,

1x light weight shoe/1x heavy boot + Briefcase.

| ( Packing Information - Shipplt Despa                                                                               | tch ×            | Packing Information - Shipplt Despatch                                                                              | ×                |
|----------------------------------------------------------------------------------------------------|------------------|----------------------------------------------------------------------------------------------------|------------------|
| Order O111W0000023                                                                                                  | Switch to Manual | Order O111W0000023                                                                                                  | Switch to Manual |
| Deliver To                                                                                                    |                  | Deliver To                                                                                                    |                  |
| Nick Ciorciari<br>26 Helen Road<br>CHADSTONE<br>VIC, 3148<br>AU<br>Phone: 0431174848<br>Email: nickchorch@gmail.com |                  | Nick Ciorciari<br>26 Helen Road<br>CHADSTONE<br>VIC, 3148<br>AU<br>Phone: 0431174848<br>Email: nickchorch@gmail.com | a                |
| This address is a PO Box                                                                                            |                  | ☐ This address is a PO Box                                                                                          |                  |
| Pack Type                                                                                                    | Quantity         | Pack Type                                                                                                    | Quantity         |
| Bag 500g                                                                                                    | 0                | ShoeBagLoafer                                                                                                    | 0                |
| ShoeBagBoat                                                                                                    | 0                | ShoeBagSandal                                                                                                    | 0                |
| ShoeBagBoot                                                                                                    | 0                | ShoeBagSneaker                                                                                                    | 0                |
| ShoeBagLaceup                                                                                                    | 0                | TwoShoeBag2.6                                                                                                    | 0                |
| ShoeBagLoafer                                                                                                    | ° 🗸              | TwoShoeBag3.3                                                                                                    | 0 🗸              |
| Service Type                                                                                                    | Express          | - Service Type                                                                                                    | Express          |
| Total Packs                                                                                                    | 0                | Total Packs                                                                                                    | 0                |
| Total Weight                                                                                                    | 0.00             | Total Weight                                                                                                    | 0.00             |
| ОК                                                                                                    | Cancel           | ОК                                                                                                    | Cancel           |

With this order, we will be selecting **Shoe Bag Boot** and changing the quantity to **1**.

<u>Please note</u>: Quantity type is based on the parcel/bag amount, not the quantity of items within the parcel/bag.

Eg. 2 pairs of shoes in 1 parcel = 1 quantity

4 pairs of shoes in 2 parcels (split order) = 2 quantity

### Click Ok.

| O Customer Order - Status | Customer Order - Status ONLINE |                    | O Packing Information - Shipplt Despatch | ×                                                                    |                                                  | ~         |           |         | -           |          |        |  |  |  |  |
|---------------------------|--------------------------------|--------------------|------------------------------------------|----------------------------------------------------------------------|--------------------------------------------------|-----------|-----------|---------|-------------|----------|--------|--|--|--|--|
| File Functions Orders Pe  | rson Reports Help              |                    |                                          | Order O111W0000023                                                   | Switch to Manual                                 |           |           |         |             |          |        |  |  |  |  |
| Customer O<br>CHADSTONE   | rder - Store De                | spatch             |                                          | Deliver To<br>Nick Ciorciari<br>26 Helen Road                        |                                                  |           |           | Ar      | nna L 💄     | Sign Out |        |  |  |  |  |
| F12 Search                | Q                              | Order O111V        | /0000023 F                               | CHADSTONE<br>VIC, 3148<br>AU                                         | CHADSTONE<br>VIC, 3148<br>AU                     |           |           |         | Nick Cic    |          |        |  |  |  |  |
| Code                      | Description                    |                    |                                          | Phone: 0431174848                                                    | Phone: 0431174848<br>Email: nickchorch@gmail.com |           |           | Shipped | Price (AUD) | Disc     | Net    |  |  |  |  |
| OSBOURNE                  | OSBOURNE Chelse                | a Boots Black      |                                          | Email: nickchorch@gmail.com                                          | 🛕 1 (0)                                          | 1         |           | 529.00  |             | 529.00   |        |  |  |  |  |
|                           |                                |                    |                                          | This address is a PO Box  Pack Type Bag 500g ShoeBagBoat ShoeBagBoat | Quantity                                         |           |           |         |             |          |        |  |  |  |  |
| Total                     |                                |                    |                                          | ShoeBagLaceup<br>ShoeBagLoafer                                       | °,                                               | 1         | 1         |         |             |          | 529.00 |  |  |  |  |
|                           |                                |                    |                                          | Service Type<br>Total Packs<br>Total Weight                          | Express<br>0.00                                  | Sales Rep | o: Anna L |         | Outstan     | ding     | 0.00   |  |  |  |  |
| F5 Order Search           | Ait+S Change Sales Rep         | F8 Payment History | F7 Print                                 | ок                                                                   | Cancel                                           |           |           |         |             |          | _      |  |  |  |  |
| Alt+R Reassign Order      | Reprint Labels                 | Alt+K Kit Entry    | F6 Cano                                  | Er oron                                                              |                                                  |           |           |         |             | F9 Pack  | / Pay  |  |  |  |  |
| F4 Discount               | F3 Reset                       | F2 Delete          | Alt+C Char                               | nge Person                                                           |                                                  |           |           |         |             |          |        |  |  |  |  |

After selecting your Packing information, a booking confirmation will appear on your screen. Select **Print Labels** to proceed to your shipping label screen

| Booking Confirmation ×      Order O110W0000035      Booking Information      Con Note: XXXXXXXXXX     Carrier: Fastway     Ready: 29/07/2021 3:34:36 PM      Print Labels      Close |   |                                                                            |   |
|----------------------------------------------------------------------------------------------------|---|----------------------------------------------------------------------------|---|
| Order O110W000035<br>Booking Information<br>Con Note: XXXXXXXXX<br>Carrier: Fastway<br>Ready: 29/07/2021 3:34:36 PM<br>Print Labels<br>Close                                         |   | ( Booking Confirmation                                                     | Х |
| Booking Information<br>Con Note: XXXXXXXXX<br>Carrier: Fastway<br>Ready: 29/07/2021 3:34:36 PM<br>Print Labels<br>Close                                                              | 1 | Order O110W0000035                                                         |   |
| Con Note: XXXXXXXXX<br>Carrier: Fastway<br>Ready: 29/07/2021 3:34:36 PM<br>Print Labels<br>Close                                                                                     | 2 | Booking Information                                                        |   |
| Print Labels<br>Close                                                                                                    |   | Con Note: XXXXXXXXXXXX<br>Carrier: Fastway<br>Ready: 29/07/2021 3:34:36 PM |   |
| Print Labels<br>Close                                                                                                    |   |                                                                            |   |
| Close                                                                                                    |   | Print Labels                                                               |   |
|                                                                                                    |   | Close                                                                      |   |

| Home Tools 111W0000023_la × |                                                                                                    |              | ()                                                                               | Sign               |
|-----------------------------|----------------------------------------------------------------------------------------------------|--------------|----------------------------------------------------------------------------------|--------------------|
|                             | (†) (J) 1 / 1                                                                                                    | i- Ţ ₽ ℓ & Ð | 0a                                                                               |                    |
|                             |                                                                                                    |              | Search 'Replace P                                                                | age'               |
|                             | D Express Post                                                                                                    |              | Export PDF                                                                       | ,                  |
|                             | DELIVER TO PHONE: +61431174848<br>Nick Clorclari<br>26 Heien Road<br>CHADSTONE VIC 3148                                                                                                    |              | Adobe Export PDF<br>Convert PDF Files to 1<br>or Excel Online<br>Select PDF File | z (<br>Word        |
|                             |                                                                                                    |              | O111W000031800                                                                   | 0.pdf >            |
|                             | DELIVERY INSTRUCTIONS 3.00                                                                                                    | kg           | Convert to                                                                       |                    |
|                             |                                                                                                    |              | Microsoft Word (*.d                                                              | Jocx) `            |
|                             | CON NO 111JD0584431<br>PARCEL 1<br>AP Article Id: 111 JD058443101000985003                                                                                                    | -            | English (U.S.) Change                                                            | e                  |
|                             |                                                                                                    |              | Convert                                                                          |                    |
|                             | AP Article Id: 111JD058443101000965003                                                                                                    |              | Edit PDF                                                                         |                    |
|                             | SENDER<br>Aquita Chadatone<br>Shop G32 Chadatone Shopping<br>Center, 1341 Dandenong Kasar<br>Center, 1341 Dandenong Kasar<br>Center, 1341 Dandenong | Pre          |                                                                                  |                    |
|                             | Reference 1: O1110000003                                                                                                    | -            | Convert, edit and<br>forms & agree                                               | e-sign P<br>ements |
|                             | Doursed by Ebionit?!! Learn more at abinait com                                                                                                    | _            |                                                                                  |                    |

### Select the **Print** button, to proceed to printer settings

Once in the Print Screen, be sure to select the correct printer device. Most of your default printers will be set as your Epson store receipt printer. We need to select "ZDesigner", as seen below, before we select **Print**.

| Print                                  |                                |                                                                                                    |                                                                                                    |
|----------------------------------------|--------------------------------|----------------------------------------------------------------------------------------------------|----------------------------------------------------------------------------------------------------|
| Printer: EPSON TM-T20 ReceiptE4        | <ul> <li>Properties</li> </ul> | Advanced                                                                                                | Help 🕐                                                                                                    |
| EPSON TM-T20 ReceiptE4                 |                                |                                                                                                    |                                                                                                    |
| Copies: Fax                            | Print in graysca               | ale (black and white) Save                                                                              | ink/toner (i)                                                                                                    |
| Microsoft Print to PDF                 |                                | Scale: 05%                                                                                              |                                                                                                    |
| Pages to Microsoft XPS Document Writer |                                | Scale: 5576                                                                                             |                                                                                                    |
| All OneNote for Windows 10             |                                | 3.94 x 5.91 Inc                                                                                         | thes                                                                                                    |
| ZDesigner ZD420-203dpi ZPL             |                                |                                                                                                    |                                                                                                    |
|                                        |                                | Expression                                                                                              | ss Post                                                                                                    |
| Page Sizing & Handling (i)             |                                | Nick Clorciari                                                                                          |                                                                                                    |
|                                        |                                | CHADSTONE VIC 3                                                                                         | 148                                                                                                    |
| Size Poster                            | Multiple Booklet               |                                                                                                    |                                                                                                    |
| O Fit O Actual siz                     | •                              | Graw Ref. 01110080000<br>DBLANDRY INSTRUCTIONS                                                          | 3.00kg                                                                                                    |
|                                        | 100 84                         |                                                                                                    | CON IND 191/DISINAD1                                                                                                    |
| Shrink oversized pages     O Custom S  | cale: 100 %                    | AP Article 10                                                                                           | 111.0058443101000985003                                                                                                    |
| Choose paper source by PDF page size   |                                |                                                                                                    |                                                                                                    |
|                                        |                                |                                                                                                    |                                                                                                    |
| Orientation:                           |                                | AP Artus id                                                                                             | 111.005844310100095003                                                                                                    |
| Auto OPortrait OLandsca                | spe                            | This 107 Chaldren the ping<br>(with 1011) and the ping<br>Challen (1011) and the ping<br>Challen (1011) | ner ei in salar is mider seude sei den in den in<br>produkter einer einer der deland inder eine kannet<br>seine ein einer delan einer deland in den in den inder einer<br>menster ist deland beiter den ist anderen der einer der |
|                                        |                                |                                                                                                    | Reference 1. 041198639865                                                                                                    |
| Comments & Forms                       |                                | Present by It                                                                                           | Angue Theorem and a conclusion of                                                                                                    |
| Document and Markups                   | Summarize Comments             |                                                                                                    |                                                                                                    |
|                                        |                                |                                                                                                    | 1                                                                                                    |
|                                        |                                | D                                                                                                    | age 1 of 1                                                                                                    |
| Page Setup                             |                                |                                                                                                    | Print Cancel                                                                                                    |
| r uge setup                            |                                |                                                                                                    |                                                                                                    |

Once your shipping label has printed successfully, stick the label neatly on the packaged item, and proceed to the **Shippit** website, to book and manifest your order.

To book and manifest your orders, click on google chrome, and access the shippit website, which will already be saved on your tab, as seen below.

Select Ready to Ship, to proceed to your Deliveries Awaiting Booking screen.

| [A] Aquila eLearning Management ${\rm S}_{\rm J}$ | 🗙   🚱 https://retailer.myopenpay.com.: 🗙   🛩 Aquila - Premium quality men's : X 🔤 Shippit X +                     | • - •                           |
|---------------------------------------------------|----------------------------------------------------------------------------------------------------|---------------------------------|
| ← → C 🗎 app.staging.st                            | hippit.com/merchant/manage_new_orders#/                                                                           | 🛨 😩 Upda                        |
| Apps C Chadstone   The Fa                         | 🛩 Aquila - Premium q 🦇 IT Cupport 🔃 Shippit - TEST                                                                | 🖽 Readi                         |
|                                                   | AQUILA Q V Search 'New orders' New On Ready to Ship 1 Tuck Send V                                                 |                                 |
|                                                   | Standard Orders                                                                                                   |                                 |
|                                                   | ALL         PICKLIST         PACKSLIP         DELETE         CONFIRM         0 orders selected                    |                                 |
|                                                   | All: Order Date     All: Carrier         Errors     Reset Filter                                                  |                                 |
|                                                   | <u>Order Placed</u> <u>Retailer Invoice</u> Recipient Type Qty kg L(cm) W(cm) H(cm) Cover <u>Courier</u> Total () |                                 |
|                                                   | No orders to display                                                                                              |                                 |
|                                                   |                                                                                                    |                                 |
|                                                   |                                                                                                    |                                 |
|                                                   |                                                                                                    |                                 |
|                                                   |                                                                                                    |                                 |
|                                                   |                                                                                                    |                                 |
|                                                   |                                                                                                    |                                 |
|                                                   |                                                                                                    |                                 |
|                                                   |                                                                                                    |                                 |
|                                                   |                                                                                                    |                                 |
|                                                   |                                                                                                    |                                 |
|                                                   | $\prec$                                                                                                    |                                 |
|                                                   |                                                                                                    |                                 |
| € $P$ Type here to search                         | 📑 🛜 💼 🧿 🦸 🧕 🔚 🖉                                                                                                   | Q (小) ENG 4:49 PM<br>27/07/2021 |

## There are 2 sections in this area... "Deliveries Awaiting Booking" and "Manifest History"

| [A] Aquila eLearning Management S                      | ×   🕙 https://retailer.myop | penpay.com.a 🗙 🛛 🛩       | Aquila - Premium qual | ity men's s 🗙 🔂 Sł              | nippit   | ×                           | +       |              |                      |              |          | 0 | - | Ø >        |
|--------------------------------------------------------|-----------------------------|--------------------------|-----------------------|---------------------------------|----------|-----------------------------|---------|--------------|----------------------|--------------|----------|---|---|------------|
| $\leftrightarrow$ $\rightarrow$ C $\cong$ app.staging. | .shippit.com/merchant/mana  | age_new_orders/read      | dy_for_despatch       |                                 |          |                             |         |              |                      |              |          | x | 2 | Update     |
| Apps C Chadstone   The Fa                              | 🛩 Aquila - Premium q        | 👐 IT Support 🛛 no Si     | ippit - TEST          |                                 |          |                             |         |              |                      |              |          |   |   | Reading li |
|                                                        | AQUILA                      | Q Sea                    | rch 'Ready to Ship'   |                                 |          | New Orders                  |         | Ship 🚺       | Track                | Send         | •        |   |   |            |
|                                                        | Deliveries Awa              | aiting Book              | king                  |                                 |          |                             |         |              |                      |              |          |   |   |            |
|                                                        | ALL ± LABEL                 | & PRINT CAT              | ICEL BOOK NOW         | 0 deliveries select             | ted      |                             |         |              |                      |              |          |   |   |            |
|                                                        | ▼ All: Carrier              | <ul> <li>All:</li> </ul> | Order Date            | <ul> <li>All: Labels</li> </ul> | S        | <ul> <li>Reset F</li> </ul> | ilter   |              |                      |              |          |   |   |            |
|                                                        | Order Date                  | Order Ref.               | Recipient             | Recipient Mob                   | Carrier  | Weight (kg)                 | Total   |              |                      |              |          |   |   |            |
|                                                        | 27 Jul 04:43PM              | O1110000003              | Nick Ciorciari        | +61431174848                    | EXP      | 3.0                         | \$35.99 | ± LABEL      | 🖨 PRINT              |              | *        |   |   |            |
|                                                        | Showing 50+ items per       | page                     |                       |                                 |          |                             |         |              |                      | Displaying   | 1 order  |   |   |            |
|                                                        | Manifest Histo              | ory                      |                       |                                 |          |                             |         |              |                      |              |          |   |   |            |
|                                                        | Date Booked                 | Carrier                  | Manifest ID           |                                 | Origin   | Packages                    |         |              |                      |              |          |   |   |            |
|                                                        | 27 Jul 2021 03:21PM         | EXP                      | TB01054917            |                                 | Chadston | ie 1                        |         | ±   MANIFEST | •                    |              |          |   |   |            |
|                                                        | 27 Jul 2021 03:08PM         | EXP                      | TB01054893            |                                 | Chadston | ie 1                        |         | ±   MANIFEST | •                    |              |          |   |   |            |
|                                                        | 27 Jul 2021 02:47PM         | EXP                      | TB01054875            |                                 | Chadston | ie 1                        |         | ±   MANIFEST | •                    |              |          |   |   |            |
|                                                        | 21 Jul 2021 02:11PM         | FW                       | FW202107211           |                                 | Chadston | ie 3                        |         | ±   MANIFEST | •                    |              |          |   |   |            |
|                                                        |                             |                          |                       |                                 |          |                             |         | C            | isplaying <b>a</b> l | ll 4 order m | anifests |   |   |            |

# -Deliveries Awaiting Booking:

All orders are to be booked first, by selecting "All".

Once your order is selected, you will see that the **"Book Now"** tab, has been highlighted in orange.

Click "Book Now".

| [A] Aquila eLearning Management S                       | × Shttps://retailer.myop | enpay.com.a 🗙   🛩   | Aquila - Premium qua | ality men's s 🗙 📴 SI | hippit  | ×           | +       |             | •            |               |          | • | - | ٥         |
|---------------------------------------------------------|--------------------------|---------------------|----------------------|----------------------|---------|-------------|---------|-------------|--------------|---------------|----------|---|---|-----------|
| $\leftrightarrow$ $\rightarrow$ C $\cong$ app.staging.s | hippit.com/merchant/mana | age_new_orders/read | dy_for_despatch      |                      |         |             |         |             |              |               |          | ☆ |   | Update    |
| Apps C Chadstone   The Fa                               | ← Aquila - Premium q *   | 🚥 IT Support 🛛 🚾 Sł | hippit - TEST        |                      |         |             |         |             |              |               |          |   |   | ] Reading |
|                                                         | AQUILA                   | Q Sea               | urch 'Ready to Ship' |                      |         | New Orders  | Ready   | o Ship 🚹    | Track        | Send          | ~        |   |   |           |
|                                                         | Deliveries Awa           | aiting Book         | king                 |                      |         |             |         |             |              |               |          |   |   |           |
|                                                         | ALL ± LABEL              | A PRINT CAR         | NCEL                 | deliveries select    | ted     |             |         |             |              |               |          |   |   |           |
|                                                         | All: Carrier             | ▼   All:            | Order Date           | All: Label           | s       | ▼ Reset F   | ilter   |             |              |               |          |   |   |           |
|                                                         | Order Date               | <u>Order Ref.</u>   | Recipient            | Recipient Mob        | Carrier | Weight (kg) | Total   |             |              |               |          |   |   |           |
|                                                         | 27 Jul 04:43PM           | O11100000003        | Nick Ciorciari       | +61431174848         | EXP     | 3.0         | \$35.99 | ± LABEL     | 🌲 PRIN       | т             | *        |   |   |           |
| :                                                       | Showing 50+ items per    | page                |                      |                      |         |             |         |             |              | Displaying    | 1 order  |   |   |           |
|                                                         | Manifest Histo           | ory                 |                      |                      |         |             |         |             |              |               |          |   |   |           |
|                                                         | Date Booked              | Carrier             | Manifest ID          |                      | Origin  | Packages    |         |             |              |               |          |   |   |           |
|                                                         | 27 Jul 2021 03:21PM      | EXP                 | TB01054917           |                      | Chadsto | ne 1        |         | ±   MANIFES | т -          |               |          |   |   |           |
|                                                         | 27 Jul 2021 03:08PM      | EXP                 | TB01054893           |                      | Chadsto | ne 1        |         | ±   MANIFES | т •          |               |          |   |   |           |
|                                                         | 27 Jul 2021 02:47PM      | EXP                 | TB01054875           |                      | Chadsto | ne 1        |         | ±   MANIFES | ат 🝷         |               |          |   |   |           |
|                                                         | 21 Jul 2021 02:11PM      | FW                  | FW202107211          |                      | Chadsto | ne 3        |         | ±   MANIFES | ат т         |               |          |   |   |           |
|                                                         |                          |                     |                      |                      |         |             |         |             | Displaying a | all 4 order m | anifests |   |   |           |

# Confirm everything is correct and select "Book Now".

| [A] Aquila eLearning Management Sj                      | × Shttps://retailer.myope | enpay.com.a 🗙   🛩   | Aquila - Premium qua | ality men's s 🗙 🚾 S | hippit         | ×           | +       |             |                |                          |    | • | -          | 0          |
|---------------------------------------------------------|---------------------------|---------------------|----------------------|---------------------|----------------|-------------|---------|-------------|----------------|--------------------------|----|---|------------|------------|
| $\leftrightarrow$ $\rightarrow$ C $\cong$ app.staging.s | shippit.com/merchant/mana | ge_new_orders/ready | y_for_despatch       |                     |                |             |         |             |                |                          |    | ☆ | <b>.</b> ( | Update     |
| Apps C Chadstone   The Fa                               | 🛩 Aquila - Premium q 🦇    | IT Support 🛛 📭 Shi  | ppit - TEST          |                     |                |             |         |             |                |                          |    |   |            | Reading li |
|                                                         | AQUILA                    | Q Sear              | ch -                 | Are y               | /ou sure?      | Naue Ordere | ×       | r to Ship 🚺 | Track          | Send 🗸                   |    |   |            |            |
|                                                         | Deliveries Awa            | iting Book          | in<br>You're ab      | out to book 1 Dor   | nestic delive  | ries.       |         |             |                |                          |    |   |            |            |
|                                                         | ALL ± LABEL               | S PRINT CAN         | CEL                  |                     |                |             |         |             |                |                          |    |   |            |            |
|                                                         | T All: Carrier            | ▼ All: (            | Ord                  |                     | <u> </u>       | Back BOO    | KNOW    |             |                |                          |    |   |            |            |
|                                                         | Order Date                | Order Ref.          | Recipient            | Recipient Mob       | <u>Carrier</u> | Weight (kg) | Total   |             |                |                          |    |   |            |            |
|                                                         | 27 Jul 04:43PM            | O11100000003        | Nick Ciorciari       | +61431174848        | EXP            | 3.0         | \$35.99 | ± LABE      | A PRINT        |                          |    |   |            |            |
|                                                         | Showing 50+ items per     | page                |                      |                     |                |             |         |             |                | Displaying <b>1</b> orde | er |   |            |            |
|                                                         | Manifest Histo            | ry                  |                      |                     |                |             |         |             |                |                          |    |   |            |            |
|                                                         | Date Booked               | Carrier             | Manifest ID          |                     | Origin         | Packages    |         |             |                |                          |    |   |            |            |
|                                                         | 27 Jul 2021 03:21PM       | EXP                 | TB01054917           |                     | Chadstor       | ne 1        |         | ±   MANIFE  | ST -           |                          |    |   |            |            |
|                                                         | 27 Jul 2021 03:08PM       | EXP                 | TB01054893           |                     | Chadstor       | ne 1        |         | ±   MANIFE  | st •           |                          |    |   |            |            |
|                                                         | 27 Jul 2021 02:47PM       | EXP                 | TB01054875           |                     | Chadstor       | ne 1        |         | ±   MANIFE  | ST 🝷           |                          |    |   |            |            |
|                                                         | 21 Jul 2021 02:11PM       | FW                  | FW202107211          |                     | Chadstor       | ne 3        |         | ±   MANIFE  | st 🔹           |                          |    |   |            |            |
|                                                         |                           |                     |                      |                     |                |             |         |             | Displaying all | 4 order manifes          | ts |   |            |            |

### -Manifest History:

Once your order has been booked, it will move to the top of your **Manifest History** list. Select the Manifest tab, to take you to your print screen.

| [A] Aquila eLearning Management S                | ×   🚱 https://retailer.myopenpa | ay.com.a 🗙 🛛 🛩 Aquila - Premium qualit | ty men's s 🗙 😝 Shippit          | × +          |                |                           | 0  | - 1   | 5 ×         |
|--------------------------------------------------|---------------------------------|----------------------------------------|---------------------------------|--------------|----------------|---------------------------|----|-------|-------------|
| $\leftrightarrow$ $\rightarrow$ C $$ app.staging | .shippit.com/merchant/manage_r  | new_orders/ready_for_despatch          |                                 |              |                |                           | \$ | ي) 🗈  | Jpdate      |
| Apps C Chadstone   The Fa                        | ← Aquila - Premium q 🚧 IT       | F Support 🛛 😥 Shippit - TEST           |                                 |              |                |                           |    | III F | Reading lis |
|                                                  | Deliveries Await                | ing Booking                            |                                 |              |                |                           |    |       |             |
|                                                  | 🗹 ALL ± LABEL 💩                 | PRINT CANCEL BOOK NOW                  | 0 deliveries selected           |              |                |                           |    |       |             |
|                                                  | T All: Carrier                  | <ul> <li>All: Order Date</li> </ul>    | <ul> <li>All: Labels</li> </ul> | Reset Filter |                |                           |    |       |             |
|                                                  | Order Date                      | Order Ref. Recip                       | ient Recipient Mob              | Carrier      | Weight (kg)    | Total                     |    |       |             |
|                                                  | Showing 50+ items per pag       | 3e                                     |                                 |              |                | Displaying <b>1</b> order |    |       |             |
|                                                  | Manifest History                | /                                      |                                 |              |                |                           |    |       |             |
| N                                                | Date Booked                     | Carrier Manifest ID                    | Origin                          | Packages     | $\frown$       |                           |    |       |             |
|                                                  | 27 Jul 2021 04:55PM             | EXP TB01055057                         | Chadstone                       | 1            | ±   MANIFEST - |                           |    |       |             |
|                                                  | 27 Jul 2021 03:21PM             | EXP TB01054917                         | Chadstone                       | 1            | ±   MANIFEST - |                           |    |       |             |
|                                                  | 27 Jul 2021 03:08PM             | EXP TB01054893                         | Chadstone                       | 1            | ±   MANIFEST + |                           |    |       |             |
|                                                  | 27 Jul 2021 02:47PM             | EXP TB01054875                         | Chadstone                       | 1            | ±   MANIFEST + |                           |    |       |             |
|                                                  | 21 Jul 2021 02:11PM             | FW FW202107211                         | Chadstone                       | 3            | ±   MANIFEST + |                           |    |       |             |
|                                                  |                                 |                                        |                                 |              | Displaying a   | II 5 order manifests      |    |       |             |
|                                                  |                                 |                                        |                                 |              |                |                           |    |       |             |

To print your Manifest, select the print button, on the top right-hand corner of your screen...

|   |                                                                                                    |                                                                                            |                                                                                                    |                                                                                                    |                                                                                   |                                                                                                    |                                                                                             |                                                                                                |   |   | <u> </u> | _ |
|---|----------------------------------------------------------------------------------------------------|--------------------------------------------------------------------------------------------|----------------------------------------------------------------------------------------------------|----------------------------------------------------------------------------------------------------|-----------------------------------------------------------------------------------|----------------------------------------------------------------------------------------------------|---------------------------------------------------------------------------------------------|------------------------------------------------------------------------------------------------|---|---|----------|---|
| ≡ | TB01055057.pdf                                                                                                    |                                                                                            | 1/1 –                                                                                                    | 100% +                                                                                              | ⊡ ∢                                                                               | >                                                                                                    |                                                                                             |                                                                                                | 4 | • | •        | 1 |
|   | Have Journal for the second second se | Australia<br>Custome<br>Manifest<br>Manifest<br>Merchani<br>Australia<br>Number<br>Lodgeme | nifest Su<br>Post manifest Su<br>'rs Address:<br>Created Date<br>Number:<br>Name<br>Location ID<br>n Post Account<br>nt Facility           | ummary for Ausl<br>Shop G82<br>Chadstom<br>Tuesday,<br>TB010550<br>Aquila Chi,<br>111JD<br>20113704 | ralia Pos<br>Chadsto<br>27 Jul 20<br>57<br>adstone                                | Report<br>t Parcels 111JD<br>ne Shopping Ce<br>48<br>21                                                       | entre, 1341 Dand                                                                            | lenong Road,                                                                                   |   |   |          |   |
|   |                                                                                                    | Charge<br>Zone                                                                             | Charge Code<br>Description                                                                                                    | Total<br>Consignments                                                                               | Total<br>articles                                                                 | Total Actual<br>Weight (kg)                                                                                   | Total Cubic<br>Weight (kg)                                                                  | Total Chargable<br>Weight (kg)                                                                 |   |   |          | I |
|   |                                                                                                    | VO                                                                                         | MELBOURNE                                                                                                    | 1                                                                                                   | 1                                                                                 | 3.0                                                                                                    | 3.0                                                                                         | 3.0                                                                                            |   |   |          |   |
|   |                                                                                                    | TOTALS                                                                                     |                                                                                                    | 1                                                                                                   | 1                                                                                 | 3.0                                                                                                    | 3.0                                                                                         | 3.0                                                                                            |   |   |          |   |
|   |                                                                                                    | We, the sen<br>and declare<br>the articles<br>'Acceptance                                  | ders, certify carriage. V<br>that they do not contain<br>dicating as contracting of contracting of contracting of<br>of Consumer Quantitie | Ve acknoweldge that<br>nany dangerous goo<br>Dangerous Gooda :<br>s of Dangerous Good               | all the artici<br>ds or prohit<br>re clearly la<br>ds' guideline<br>ds' guideline | es indicated as not cr<br>nited goods eg. Explo<br>belied with 1% ROAL<br>spublished by Austr<br>Sender's Sig | ontaining dangerous g<br>eives, Flammable, Co<br>ONLY and have ber<br>alla Post.<br>nature: | ocods may be carried by air<br>notations. Aerosols act. All of<br>nn packaged according to the |   |   |          |   |

As with your shipping label, please adjust print settings as follows:

• Select **Zdesigner** in your destination setting

• Select "**fit to printable area**" in your Scale setting Click **print** to proceed

| [A] Aquila eLearning Management S 🗙 🛛 🕲 https://retailer                                                                                                    | smyopenpay.com.) 🗙 🛛 🗢 Aquila - Premium quality men's s 🗙 🛛 📴 Shippit                                                                                                    | x 3 TB01055057.pdf x + 0 - 0 >                                                                                                    |
|----------------------------------------------------------------------------------------------------|----------------------------------------------------------------------------------------------------|----------------------------------------------------------------------------------------------------|
| ← → C ③ File   C:/Users/staff/Downloads/TB                                                                                                    | 01055057.pdf                                                                                                    | 📩 🚨 Update                                                                                                    |
| <ul> <li>Approx Control to the function of the function of the function o</li></ul> | Constraints     Image: Constraints     Image: Constraints     Image: Constraints       Constraints     Constraints     Constraints     Image: Constraints       Constraints     Constraints     Constraints     Constraints       Constraints     Constraints     Constraints     Constraints       Constraints     Constraints                                                                                                    | Print I sheet of paper<br>Destination EPSON TM-T20 ReceiptE4<br>EPSON TM-T20 ReceiptE4<br>Fas:<br>Microsoft Print to PDF<br>Microsoft PSD QDF<br>Copies 201402 20140 pt 274<br>Paper size Custom |
|                                                                                                    | Indext solution of the data of the production of the solution of the data of the data of t | Pages per sheet I  Gcale  Fit to printable area  Print using system dialog (Ctrl+Shift+P)  Print Cancel                                                                                          |

Once your Manifest has successfully printed, do not peel it from its paper backing. Sign it and hand it to Aus Post with your packages.

### -What do I do when I don't have an item in store, or I cannot send due to it being shop soiled?

If you cannot fulfil an order, due to shop soil or items not in stock. You will need to Reassign to another store, as seen below:

Click on the item/s that you will be reassigning (1.1)

### Select "Reassign Order" (1.2)

|     | Customer Order - Status<br>File Functions Orders Pe | ONLINE<br>rson Reports Help |                    |                   |                          |        |               |          |         |             |        | - 🗆 X        |
|-----|-----------------------------------------------------|-----------------------------|--------------------|-------------------|--------------------------|--------|---------------|----------|---------|-------------|--------|--------------|
|     | AQUILA                                              | Customer Ord                | der - Store Des    | spatch            | श्र्णिः। 2 orders to pac | k Show |               |          |         |             | Anna L | L Sign Out   |
|     | F12 Search                                          | Q                           | Order O110V        | V0000025 Refere   | nce O1100000006          |        |               |          |         |             |        | Nick Ciorcia |
|     | Code                                                | Description                 |                    |                   | Colour                   | Size   | Outst (SOH)   | Packed   | Shipped | Price (AUD) | D      | isc Ne       |
| 1.1 | OSBOURNE2                                           | OSBOURNE 2.0 BI             | ack                |                   | BLK                      | 45     | 🛕 1 (0)       |          |         | 549.00      |        | 549.00       |
|     | Total                                               |                             |                    |                   |                          |        | 1             |          |         |             |        | 549.00       |
|     |                                                     |                             |                    |                   |                          |        | Sales Rep: Tr | aining M |         | Outst       | anding | 0.0          |
|     | F5 Order Search                                     | Alt+S Change Sales Rep      | F8 Payment History | F7 Print Picklist |                          |        |               |          |         |             |        |              |
| 1.2 | Alt+R Reassign Order                                | Reprint Labels              | Alt+K Kit Entry    | F6 Cancel Order   |                          |        |               |          |         |             | FOD    | Dack / Dav   |
|     | F4 Discount                                         | F3 Reset                    | F2 Delete          | Alt+C Change Per  | on                       |        |               |          |         |             | r9 F   | uck / ray    |
|     | Scan items to sell, or dock                         | et for enquiries            |                    |                   |                          |        |               |          |         |             |        |              |

### Click "Ok" to confirm that you are reassigning the order to another location.

| (A) Customer Order - Status ( | DNLINE                    |                    |                     | - D                   |        |               |          |         |             |          |              |
|-------------------------------|---------------------------|--------------------|---------------------|-----------------------|--------|---------------|----------|---------|-------------|----------|--------------|
| File Functions Orders Per     | son Reports Help          |                    |                     |                       |        |               |          |         |             |          |              |
| AQUILA                        | Customer Ore<br>DONCASTER | der - Store Des    | spatch              | 8 🛈 8 2 orders to pac | k Show |               |          |         |             | Anna L 💄 | Sign Out     |
| F12 Search                    | Q                         | Order O110V        | 0000025 Referenc    | e O1100000006         |        |               |          |         |             | 1        | Nick Ciorcia |
| Code                          | Description               |                    | Co                  | blour                 | Size   | Outst (SOH)   | Packed   | Shipped | Price (AUD) | Disc     | Net          |
| OSBOURNE2                     | OSBOURNE 2.0 BI           | ack                | BL                  | к                     | 45     | 🛕 1 (0)       |          |         | 549.00      |          | 549.00       |
|                               |                           |                    |                     | Ok                    | Cancel |               | ]        |         |             |          |              |
| Total                         |                           |                    |                     |                       |        | 1             |          |         |             |          | 549.00       |
|                               |                           |                    |                     |                       |        | Sales Rep: Tr | aining M |         | Outs        | tanding  | 0.00         |
| F5 Order Search               | Alt+S Change Sales Rep    | F8 Payment History | F7 Print Picklist   |                       |        |               |          |         |             |          |              |
| Alt+R Reassign Order          | Reprint Labels            | Alt+K Kit Entry    | F6 Cancel Order     |                       |        |               |          |         |             | EQ Day   | le ( Dave    |
| F4 Discount                   | F3 Reset                  | F2 Delete          | Alt+C Change Persor | 1                     |        |               |          |         |             | r9 Pac   | к/ rdy       |

#### -What if I have a large order and need to split it across 2 parcels/bags?

The below order consists of 5 items.

2 pairs of boots, 2 pairs of sneakers, and a belt.

We will need to pack this order in 2 separate bags to accommodate. Ensuring that you pack the belt in an accessory pouch, before placing it in one of the bags.

| Customer Order - Status (     File Functions Orders Per | DNLINE                 |                    |                   |                       |                      |                |            |         |             | -       | □ ×        |  |
|---------------------------------------------------------|------------------------|--------------------|-------------------|-----------------------|----------------------|----------------|------------|---------|-------------|---------|------------|--|
| Customer O<br>CHADSTONE                                 | rder - Store De        | spatch             |                   | ा िं। 1 order to pack | I order to pack Show |                |            |         |             |         |            |  |
| F12 Search                                              | Q                      | Order O111V        | V0000027 Referer  | nce O10500000001      |                      |                |            |         |             |         | Deniz Saka |  |
| Code                                                    | Description            |                    |                   | Colour                | Size                 | Outst (SOH)    | Packed     | Shipped | Price (AUD) | Disc    | Ne         |  |
| ALWIN                                                   | ALWIN Derby Blad       | k                  | 1                 | BLK                   | 44                   | 🛕 1 (0)        |            |         | 299.00      |         | 299.00     |  |
| OSBOURNE                                                | OSBOURNE Chelse        | a Boots Black      | 1                 | BLK                   | 44                   | <u> 1 (-1)</u> |            |         | 529.00      |         | 529.00     |  |
| DECO                                                    | DECO Nubuck Nav        | y                  | 1                 | DKB                   | 44                   | 🛕 1 (0)        |            |         | 219.00      |         | 219.00     |  |
| BANE                                                    | BANE Belt Black        |                    | 1                 | BLK                   | O/S                  | 🛕 1 (0)        |            |         | 159.00      |         | 159.00     |  |
| BOSTON                                                  | BOSTON Chukka B        | loots Tan          | 1                 | TAN                   | 44                   | 🛕 1 (0)        |            |         | 219.00      |         | 219.00     |  |
| Total                                                   |                        |                    |                   |                       |                      | 5              |            |         |             |         | 1,425.00   |  |
|                                                         |                        |                    |                   |                       |                      | Sales Rep      | o: Deniz S |         | Outst       | tanding | 0.0        |  |
| F5 Order Search                                         | Alt+S Change Sales Rep | F8 Payment History | F7 Print Picklist |                       |                      |                |            |         |             |         |            |  |
| Alt+R Reassign Order                                    | Reprint Labels         | Alt+K Kit Entry    | F6 Cancel Order   |                       |                      |                |            |         |             | EQ Dar  | k / Dav    |  |
| F4 Discount                                             | F3 Reset               | F2 Delete          | Alt+C Change Pers | ion                   |                      |                |            |         |             | 19 Fac  | k/ray      |  |
| Scan items to sell, or docke                            | et for enquiries       |                    |                   |                       |                      |                |            |         |             |         |            |  |

### Packing the order: 1x Two shoe Bag 2.6 – Alwin, Deco, and Bane Belt

#### 1x Two Shoe Bag 3.3- Osbourne, Boston

In the packing information below we will be applying **1** quantity, next to each of the 2 pack types, before selecting "**ok**"

| Customer Order - Status File Functions Orders Pe | ONLINE<br>rson Reports Help |                    |            |                                     |                       |                  |          |                |           |         |             |          |           |
|--------------------------------------------------|-----------------------------|--------------------|------------|-------------------------------------|-----------------------|------------------|----------|----------------|-----------|---------|-------------|----------|-----------|
| Customer C<br>CHADSTONE                          | order - Store De            | espatch            |            | Packing Information<br>Order O111W0 | on - Shipplt Despatch | Switch to Manual | ×        |                |           |         | A           | nna L 💄  | Sign Out  |
| F12 Search                                       | Q                           | Order O111V        | V0000027 R | Deliver To                          |                       |                  |          |                |           |         |             | D        | eniz Saka |
| Code                                             | Description                 |                    |            | 5A ALFRED ST                        |                       |                  |          | Outst (SOH)    | Packed    | Shipped | Price (AUD) | Disc     | Ne        |
| ALWIN                                            | ALWIN Derby Blac            | k                  |            | NSW, 2020                           |                       |                  |          | 🛕 1 (0)        | 1         |         | 299.00      |          | 299.00    |
| OSBOURNE                                         | OSBOURNE Chelse             | ea Boots Black     |            | Rhone: 042622722                    | c                     |                  |          | <u> 1</u> (-1) | 1         |         | 529.00      |          | 529.00    |
| DECO                                             | DECO Nubuck Nav             | ry .               |            | Email: denizsakalli@                | hotmail.com           |                  |          | 🛕 1 (0)        | 1         |         | 219.00      |          | 219.0     |
| BANE                                             | BANE Belt Black             |                    |            | This address is a                   | PO Box                |                  |          | 🛕 1 (0)        | 1         |         | 159.00      |          | 159.0     |
| BOSTON                                           | BOSTON Chukka               | Boots Tan          |            | Pack Type                           |                       | Quantity         |          | 🛕 1 (0)        | 1         |         | 219.00      |          | 219.0     |
|                                                  |                             |                    |            | ShoeBagSneaker<br>TwoShoeBag2.6     |                       | 0                |          | <u> </u>       |           |         |             |          |           |
| Total                                            |                             |                    |            | Service Trace                       |                       | La charada       | ~        |                | 5         |         |             |          | 1,425.0   |
|                                                  |                             |                    |            | Total Packs                         |                       | Standa<br>5.     | 2<br>.90 | Sales Rep      | : Deniz S |         | Outstar     | Iding    | 0.0       |
| F5 Order Search                                  | Alt+S Change Sales Rep      | F8 Payment History | F7 Print   |                                     | ок                    | Cancel           |          |                |           |         |             |          |           |
| Alt+R Reassign Order                             | Reprint Labels              | Alt+K Kit Entry    | F6 Cance   | Order                               |                       |                  |          |                |           |         |             | FO De -I |           |
| F4 Discount                                      | F3 Reset                    | F2 Delete          | Alt+C Chan | ge Person                           |                       |                  |          |                |           |         |             | гэ Раск  | / Pay     |

Once you proceed to your shipping label print screen, you will notice that you have 2 labels to print out. (1.1)

- Parcel 1
- Parcel 2

Refer to the weight displayed on the label, so you know which parcel to attach it to (1.2)

| Express Post                                                                                                    | Express Post                                                                                                    |
|----------------------------------------------------------------------------------------------------|----------------------------------------------------------------------------------------------------|
| DELIVER TO PHONE: +61426237336<br>Deniz Sakalli<br>5A ALFRED ST<br>MASCOT NSW 2020                                                                                                    | DELIVER TO PHONE: +61426237336<br>Deniz Sakalli<br>5A ALFRED ST<br>MASCOT NSW 2020                                                                                                    |
| Order Ref: 010500000001 DELIVERY INSTRUCTIONS 1.2 2.60kg                                                                                                    | Order Ref: 010500000001<br>DELIVERY INSTRUCTIONS 1.2 3.30kg                                                                                                    |
| 1.1 CON NO 111JD0584492<br>PARCEL 1<br>AP Article Id: 111JD058449201000965004                                                                                                    | 1.1 CON NO 111JD0584492<br>PARCEL 2<br>AP Article Id: 111JD058449202000965001                                                                                                    |
| AP Article Id: 111JD058449201000965004                                                                                                    | AP Article Id: 111JD058449202000965001                                                                                                    |
| SENDER<br>Aquila Chadstone         Aviation Security and Dangerous Goods Declaration: The<br>sender acknowledges that this article may be carried by air<br>and will be subject to aviation security and clearing<br>procedures; and the sender declares that the article does not<br>contain any dangerous or prohibited goods, explosive or<br>incendiary devices. A false declaration is a criminal offence.           Reference 1: O10500000001 | SENDER<br>Aquila Chadstone<br>Shop G62 Chadstone Shopping<br>Centre, 1341 Dandenong Road<br>CHADSTONE VIC 3148         Aviation Security and Dangerous Goods Declaration: The<br>sender acknowledges that this article may be carried by air<br>and will be subject to aviation security and clearing<br>procedures; and the sender declares that the article does not<br>contain any dangerous or prohibited goods, explosive or<br>contain any dangerous cor prohibited goods, explosive or<br>contain any dangerous co |
| Powered by Shippit <sup>™</sup> Learn more at shippit.com                                                                                                    | Powered by Shippit™ Learn more at shippit.com                                                                                                    |